## ENVIO DE MÍDIA DIGITAL Utilizando o Microsoft OneDrive

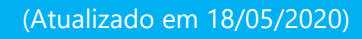

TRIBUNAL DE JUSTICA

3 DE FEVEREIRO DE 1874

SGP 6 – Diretoria de Capacitação, Desenvolvimento de Talentos, Estenotipia e Novos Projetos

## SUMÁRIO

| ENVIO DE MIDIA DIGITAL PELO ONEDRIVE | 3 |
|--------------------------------------|---|
|                                      |   |
|                                      |   |
|                                      | - |

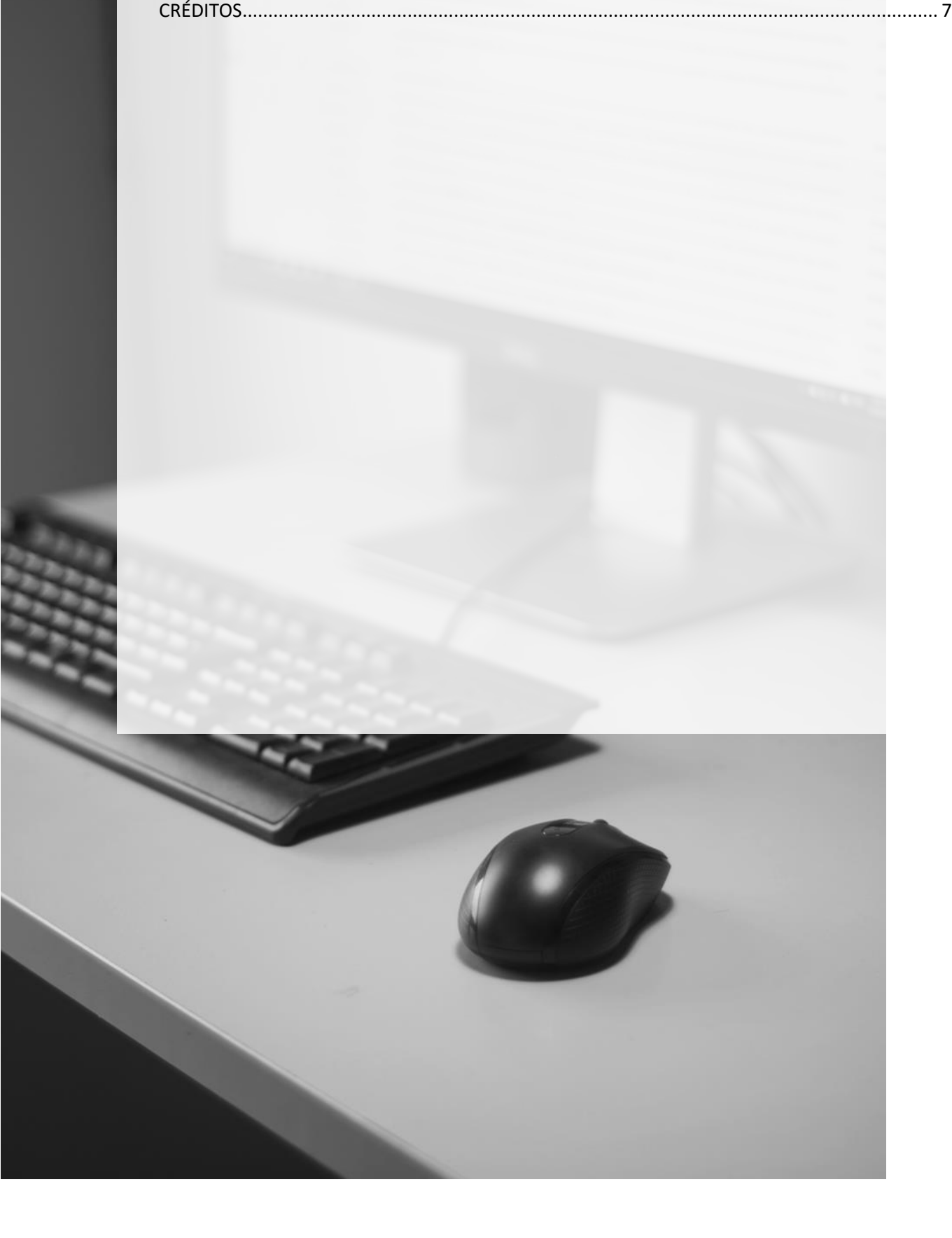

## ENVIO DE MÍDIA DIGITAL PELO ONEDRIVE

Acesse o OneDrive. É possível acessá-lo a partir do e-mail institucional do TJSP (correio eletrônico) ou acessando diretamente pelo site da Microsoft.

Vamos demonstrar o acesso a partir do e-mail institucional.

Acesse a página de internet do TJSP e clique em "correio eletrônico".

| ← → C ③ Não seguro   www.tjs | sp.jus.br                                      |                                 |                                                          |
|------------------------------|------------------------------------------------|---------------------------------|----------------------------------------------------------|
| V Homenagem do TJSP ac       | os Profissionais da Saúde                      |                                 | < INTRANET   🔤 CORREIO ELETRÔNICO   🛛 ACESSO À INFORMAÇÃ |
|                              | <b>ribunal de Justiça</b><br>tado de São Paulo | A Justiça próxima<br>do cidadão | O que deseja pesquisar?                                  |

Informe o seu usuário e senha do TJSP.

No canto superior esquerdo, clique no "Inicializador de aplicativos" e selecione o OneDrive.

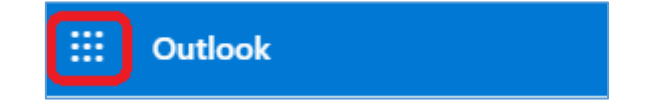

Para inserir o arquivo, clique em "Carregar" e selecione a opção "Arquivos".

| ::: OneDrive              |                 | Ŷ            |                                                      |
|---------------------------|-----------------|--------------|------------------------------------------------------|
| 🔎 Pesquisar tudo          | $+$ Novo $\vee$ | ↑ Carregar ∨ | $\bigcirc$ Sincronizar $\checkmark^{o}$ Fluxo $\vee$ |
| GABRIELE SIQUEIRA HUBINGE |                 | Arquivos     |                                                      |
| 🗀 Meus arquivos           | Arquivos        | Pasta        |                                                      |

Localize o arquivo que será compartilhado e clique em "Abrir".

Você pode acompanhar o carregamento do arquivo pela barra de progresso.

|                                                                           |    | <b>₽ ⊗</b> ?                      |  |  |
|---------------------------------------------------------------------------|----|-----------------------------------|--|--|
|                                                                           | Cá | Progresso                         |  |  |
| $\bigcirc$ Carregando 1 item $\downarrow$ F Classificar $\lor = \lor$ (j) |    | Carregando 1 item para Documentos |  |  |
|                                                                           |    | 13,9 MB/85,1 MB                   |  |  |

É possível compartilhar o arquivo a partir do botão "Compartilhar link".

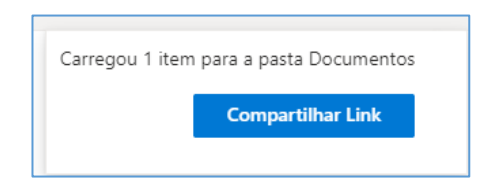

Também é possível selecionar o arquivo e clicar com o botão inverso do mouse, selecionando a opção "Compartilhar".

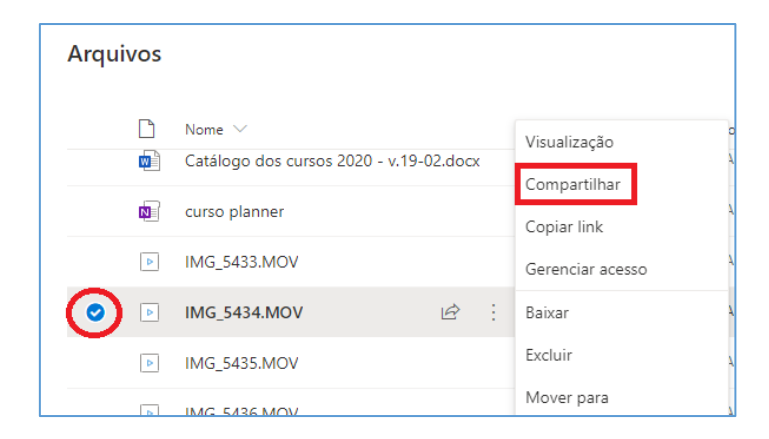

Na janela que será exibida "Enviar Link" clique na opção "As pessoas que você especificar podem exibir".

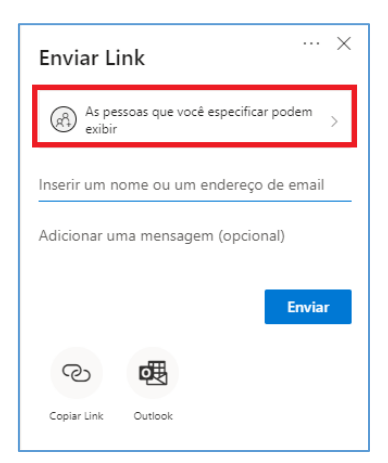

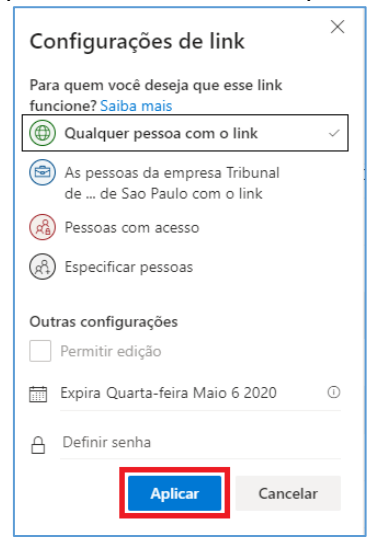

Selecione a opção "Qualquer pessoa com o link". Clique em "Aplicar".

Clique em "Copiar link". Cole o link onde for necessário (na certidão ou no e-mail).

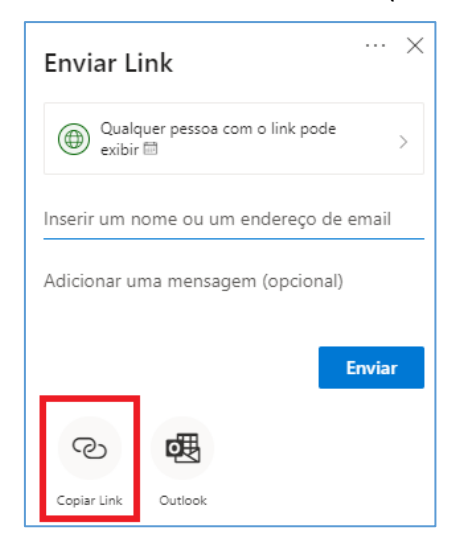

Com o "**SAJ - Editor de Textos**" aberto, clique para posicionar o cursor do mouse no local em que será inserido o link e cole (Ctrl + V), de preferência, em uma linha só para o link. Quanto mais posicionado à esquerda da tela, melhor.

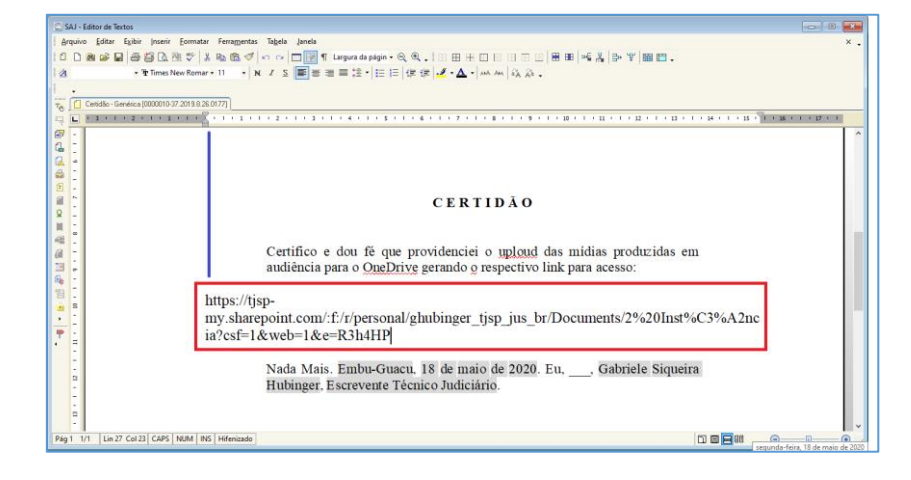

O link terá sido inserido no arquivo do SAJ. Selecione todo o texto do link e reduza o tamanho da letra para que o link fique em uma única linha. Pode utilizar o tamanho da fonte 6.

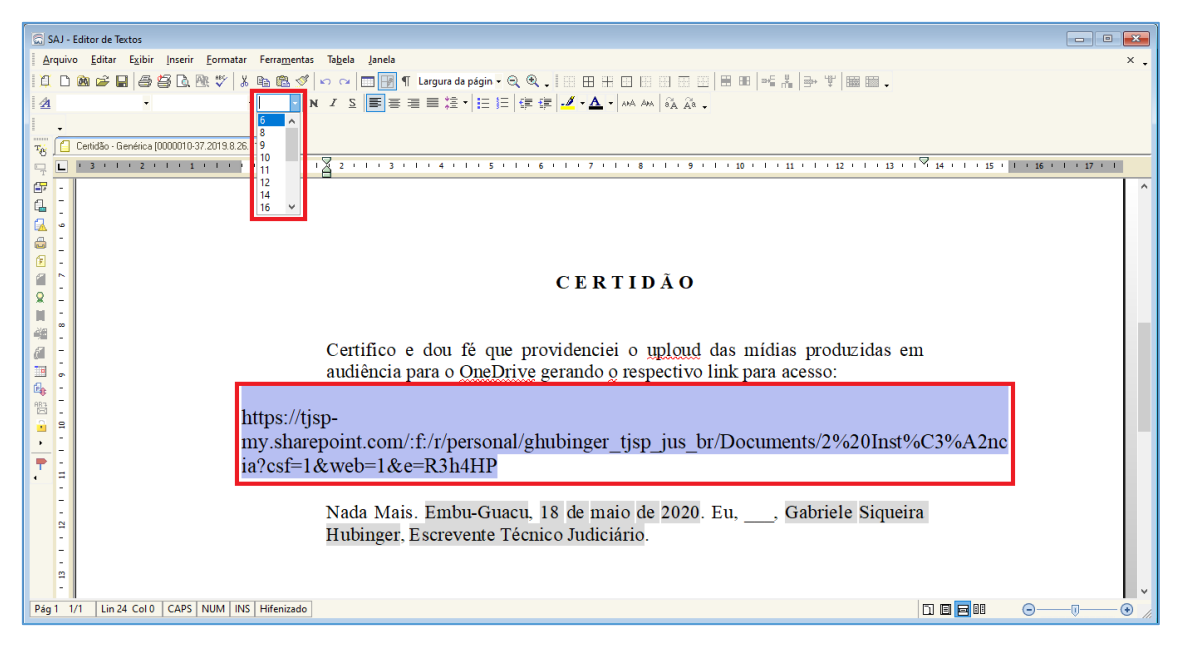

É importante que o link permaneça em uma única linha para possibilitar que ele seja copiado e colado no navegador da Internet sem que haja quebra de link.

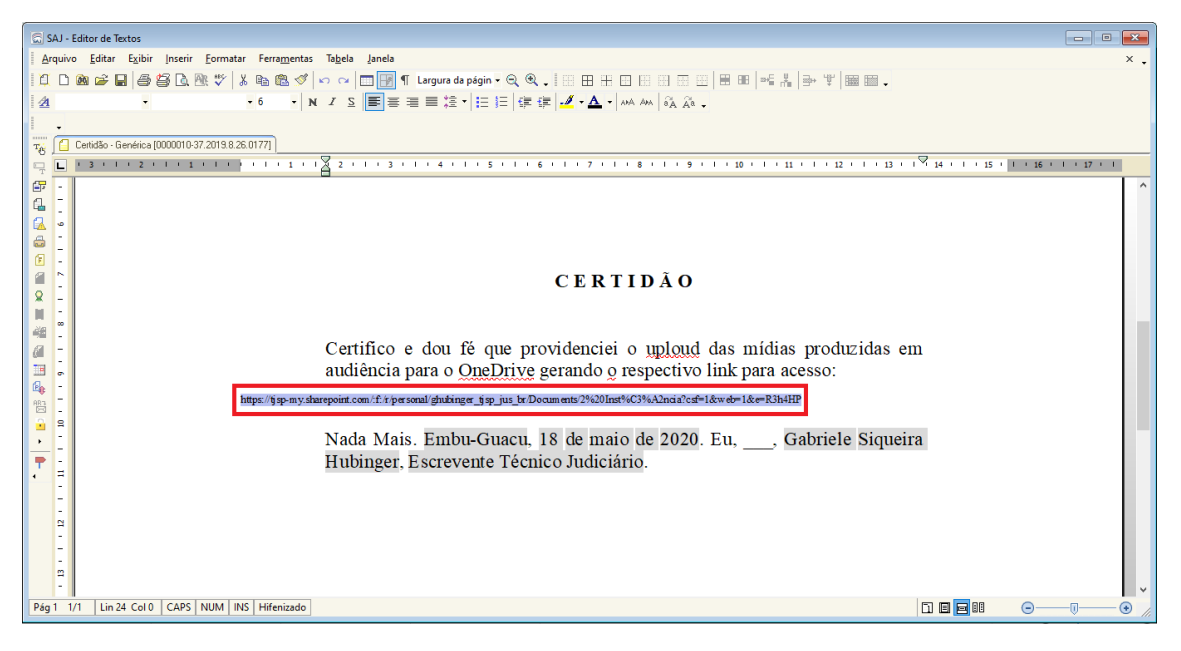

Não utilize a função "Hyperlink" do "SAJ - Editor de Textos" porque, ao gerar o pdf, o SAJ retira o link, não sendo mais possível clicar sobre ele.

## **CRÉDITOS**

• SGP 6 – Diretoria de Capacitação e Desenvolvimento de Talentos

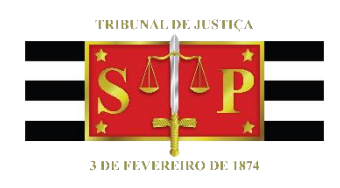